|                                                                                                    | A                                                                                                    | В                                                                                                    | С            | D           | E           | F         | G        | Н       |         | J        | K       | L       | М       |  |
|----------------------------------------------------------------------------------------------------|----------------------------------------------------------------------------------------------------|----------------------------------------------------------------------------------------------------|--------------|-------------|-------------|-----------|----------|---------|---------|----------|---------|---------|---------|--|
| 1                                                                                                    | BG'S SPORTS GRILL                                                                                                    |                                                                                                    |              |             |             |           |          |         |         |          |         |         |         |  |
| 2                                                                                                    | WEEKLY PAYROLL                                                                                                    |                                                                                                    |              |             |             |           |          |         |         |          |         |         |         |  |
| 3                                                                                                    |                                                                                                    |                                                                                                    |              |             |             |           |          |         |         |          |         |         |         |  |
| 4                                                                                                    |                                                                                                    |                                                                                                    | Vacation     | Hourly      | Hours       |           |          | Federal | State   | Medicare | 401K    | Saving  | Net     |  |
| 5                                                                                                    | Employee                                                                                                    | Employee ID                                                                                                    | Hours        | Rate        | Worked      | Salary    | FICA Tax | Tax     | Tax     | Tax      | Plan    | Account | Pay     |  |
| 6                                                                                                    |                                                                                                    |                                                                                                    |              |             |             |           |          |         |         |          |         |         |         |  |
| 7                                                                                                    | Becker, Jessica                                                                                                    | 25812                                                                                                    | 20           | 8.95        | 38          | formula   | formula  | formula | formula | formula  | formula | formula | formula |  |
| 8                                                                                                    | Cook, Lindsay                                                                                                    | 25813                                                                                                    | 88           | 6.75        | 25          |           |          |         |         |          |         |         |         |  |
| 9                                                                                                    | Dodge, Kellye                                                                                                    | 25814                                                                                                    | 45           | 11          | 35          |           |          |         |         |          |         |         |         |  |
| 10                                                                                                    | Gray, Sari                                                                                                    | 25815                                                                                                    | 31           | 14.5        | 30          |           |          |         |         |          |         |         |         |  |
| 11                                                                                                    | Jones, Julie                                                                                                    | 25816                                                                                                    | 93           | 12.75       | 40          |           |          |         |         |          |         |         |         |  |
| 12                                                                                                    | Killingsworth, Denise                                                                                                    | 25817                                                                                                    | 47           | 8.5         | 40          |           |          |         |         |          |         |         |         |  |
| 13                                                                                                    | Packard, Michelle                                                                                                    | 25818                                                                                                    | 26           | 12.25       | 40          |           |          |         |         |          |         |         |         |  |
| 14                                                                                                    | Pullman, Erin                                                                                                    | 25819                                                                                                    | 11           | 8.95        | 35          |           |          |         |         |          |         |         |         |  |
| 15                                                                                                    | Robertson, Jaime                                                                                                    | 25820                                                                                                    | 14           | 7.75        | 40          |           |          |         |         |          |         |         |         |  |
| 16                                                                                                    | Stephenson, Ashley                                                                                                    | 25821                                                                                                    | 28           | 12.5        | 28          |           |          |         |         |          |         |         |         |  |
| 17                                                                                                    | Temple, Amy                                                                                                    | 25822                                                                                                    | 30           | 14.5        | 39          |           |          |         |         |          |         |         |         |  |
| 18                                                                                                    | Weeks, Krista                                                                                                    | 25823                                                                                                    | 42           | 12          | 20          |           |          |         |         |          |         |         |         |  |
| 19                                                                                                    |                                                                                                    |                                                                                                    |              |             |             |           |          |         |         |          |         |         |         |  |
| 20                                                                                                    | 1. Key the spreadsheet shown above. Format column widths as follows: A - 25, B - 15, C-E - 9, F-M - 12.                    |                                                                                                    |              |             |             |           |          |         |         |          |         |         |         |  |
| 21                                                                                                    | 2. Right align the heading in columns B-H. Adjust columns as necessary.                                                    |                                                                                                    |              |             |             |           |          |         |         |          |         |         |         |  |
| 22                                                                                                    | 3. Create a heavy line across the table under the column headings (A-H)                                                    |                                                                                                    |              |             |             |           |          |         |         |          |         |         |         |  |
| 23                                                                                                    | 3 4. Determine salary by multiplying hourly rate by hours worked.                                                          |                                                                                                    |              |             |             |           |          |         |         |          |         |         |         |  |
| 24                                                                                                    | 5. Determine FICA tax                                                                                                    | c. Tax is 7.65%                                                                                                  | 6 of salary. |             |             |           |          |         |         |          |         |         |         |  |
| 25                                                                                                    | 5 6. Determine federal tax. Tax is 15% of salary.                                                                          |                                                                                                    |              |             |             |           |          |         |         |          |         |         |         |  |
| 26                                                                                                    | 6 7. Determine state tax. Tax is 6% of salary.                                                                             |                                                                                                    |              |             |             |           |          |         |         |          |         |         |         |  |
| 27                                                                                                    | 7 8. Determine medicare tax. Tax is 3.14% of salary.                                                                       |                                                                                                    |              |             |             |           |          |         |         |          |         |         |         |  |
| 28                                                                                                    | 9. Determine 401k deduction. Amount is 2% of salary.                                                                       |                                                                                                    |              |             |             |           |          |         |         |          |         |         |         |  |
| 29                                                                                                    | 10. Determine the amount deducted for your savings account. Amount is 5% of salary.                                        |                                                                                                    |              |             |             |           |          |         |         |          |         |         |         |  |
| 30                                                                                                    | 8. Freeze the first column so that you can see each employee's name as you calculate the net pay. (salary less taxes)      |                                                                                                    |              |             |             |           |          |         |         |          |         |         |         |  |
| 31                                                                                                    | 1 9. Add the label TOTALS in A20. Determine totals in row 20 for F-M                                                       |                                                                                                    |              |             |             |           |          |         |         |          |         |         |         |  |
| 32 10. Add a label in A21 HIGHEST SALARY. In D21, determine highest salary. Format A21-A23 to currency, 2 decimal places. |                                                                                                    |                                                                                                    |              |             |             |           |          |         |         |          |         |         |         |  |
| 33                                                                                                    | 33 11. In A22 add the label LOWEST SALARY. In D22, determine lowest salary                                                 |                                                                                                    |              |             |             |           |          |         |         |          |         |         |         |  |
| 34                                                                                                    | 34 12. In A23 add the label AVERAGE SALARY. In D23, determine average salary.                                              |                                                                                                    |              |             |             |           |          |         |         |          |         |         |         |  |
| 35                                                                                                    | 5 13. Format D, F-M for currency, two decimal places. Use an autoformat for worksheet.                                     |                                                                                                    |              |             |             |           |          |         |         |          |         |         |         |  |
| 36                                                                                                    | 14. Repeat the column and row headings for Employee name. Center the spreadsheet horizontally and vertically on the page.  |                                                                                                    |              |             |             |           |          |         |         |          |         |         |         |  |
| 37                                                                                                    | 15. Save as sports_grill_a; change orientation to landscape and print the spreadsheet. Include your name in header/footer. |                                                                                                    |              |             |             |           |          |         |         |          |         |         |         |  |
| 38                                                                                                    | 16. Also print a copy c                                                                                                    | of your formulas                                                                                                 | 6.           |             |             |           |          |         |         |          |         |         |         |  |
| 39                                                                                                    | 17. Change page setu                                                                                                    | 7. Change page setup so that the srpeadsheet fits on one page (shrink to fit). Save as sports_grill_b and print. |              |             |             |           |          |         |         |          |         |         |         |  |
| 40                                                                                                    | 18. Turn in your copy                                                                                                    | of each speads                                                                                                   | sheet printo | ut together | with the fo | rmulas pr | intout.  |         |         |          |         |         |         |  |